## Restrict Products By Customer Group

## Introduction

Restrict Products By Customer Group Helpful extension for Magento 2 store owners to restrict access to particular products to the selected customer groups.

Admin is allowed to configure store products restriction page redirection to any specific page.

## How to Configure:

Login to Admin:

- Admin  $\rightarrow$  Stores  $\rightarrow$  Configuration
- Under the SWT  $\rightarrow$  Hide Products by Customer Group  $\rightarrow$  Configuration

You can see the configuration Option

Enabled - You can enable/disable extension

**Hide Product Redirect to Specific Page** – You can select the page which you need to redirect when products are restricted from customer group by store owner in admin.

Please see the below extension configuration image.

| GENERAL                           | ~ | Configuration Extension Configuration                             |               |
|-----------------------------------|---|-------------------------------------------------------------------|---------------|
| CATALOG                           | ~ | Enabled<br>[store view]<br>Hide Product Redirect To Specific Page | Enable        |
| CUSTOMERS                         | ~ |                                                                   | 404 Not Found |
| SALES                             | ~ | [store view]                                                      |               |
| SWT                               | ^ |                                                                   |               |
| Hide Product By Customer<br>Group |   |                                                                   |               |
| Frank and Catalogue               |   |                                                                   |               |

Then Go to the Product page whichever you want to hide and select the customer group to whom you want to hide from Hide Product by Customer Group dropdown options.

| Mast & Harbour                                  |                          |                        | ← Back                | Add Attribute      | Save |
|-------------------------------------------------|--------------------------|------------------------|-----------------------|--------------------|------|
| Stock Status<br>[global]                        | In Stock 💌               |                        |                       |                    |      |
| Weight<br>[global]                              | 1 lbs                    | This item has weight 🔹 |                       |                    |      |
| Categories<br>[giobal]                          | Watches × Shoes × S      | Sunglases × Fashion ×  | New Category          |                    |      |
| Hide Product For Customer Group<br>[store view] | NOT LOGGED IN<br>General |                        |                       |                    |      |
|                                                 | Wholesale<br>Retailer    |                        | Select Customer Group | o for hide product |      |
|                                                 |                          |                        |                       |                    |      |
| Visibility<br>[store view]                      | Catalog, Search          | •                      |                       |                    |      |
| Set Product as New From                         | T                        | o 📕                    |                       |                    |      |

After that product is hidden with specific customer group from website and it will be redirect to restriction page selected in admin extension configuration.